# WiFi Adapter von Sena Kurzanleitung

GERMAN

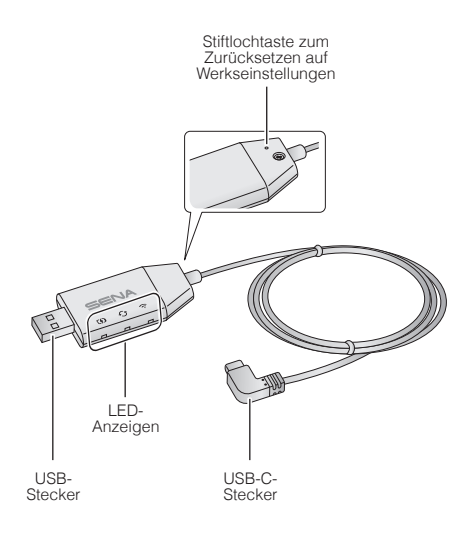

### SENA MOTORCYCLES-App

 Laden Sie die SENA MOTORCYCLES-App herunter, um den WiFi Adapter einzurichten, damit die Haupteinheit automatisch aktualisiert wird.

Android: Google Play Store > SENA MOTORCYCLES iOS: App Store > SENA MOTORCYCLES

 Mit der SENA MOTORCYCLES-App sparen Sie beim Aktualisieren der Firmware der Haupteinheit Zeit und können Ihr Abenteuer voll auskosten!

### Verbindungseinrichtung

- 1. Öffnen Sie die SENA MOTORCYCLES-App.
- Tippen Sie rechts oben die Menütaste (3) an und wählen Sie Über WiFi aktualisieren aus.
- Folgen Sie der Anleitung in der SENA MOTORCYCLES-App, um den WiFi Adapter mit einem WiFi-Zugriffspunkt zu verbinden.

#### Hinweis:

Um den WiFi-Zugangspunkt zu ändern, setzen Sie das Gerät auf die **Werkseinstellungen** zurück und führen Sie die oben genannten Schritte erneut aus.

# Firmware der Haupteinheit aktualisieren

Die Firmware wird automatisch beim Laden der Haupteinheit aktualisiert. Wenn Sie die Firmware manuell aktualisieren möchten, ändern Sie in der SENA MOTORCYCLES-App die entsprechende Einstellung.

#### Hinweis:

Die Verbindung vom WiFi Adapter darf während der Firmware-Aktualisierung nicht getrennt werden.

## LED-Anzeige

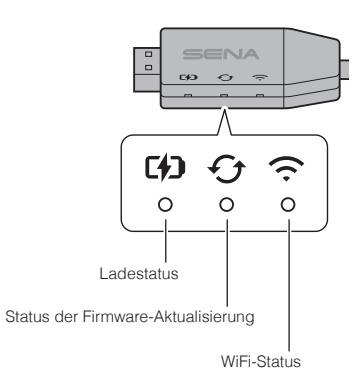

2

3

# Ladestatus

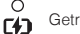

Getrennt

C#

C4D

Wird geladen (Haupteinheit ist ausgeschaltet)

Vollständig geladen

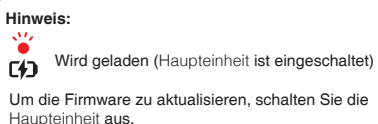

# Status der Firmware-Aktualisierung

Getrennt oder keine Firmware-Aktualisierung verfügbar

Firmware wird aktualisiert

Firmware-Aktualisierung abgeschlossen

# WiFi-Status

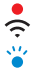

 $\hat{c}$ 

f1

Verbindung zu WiFi-Zugriffspunkt getrennt

WiFi-Zugriffspunkt wird gesucht

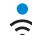

Mit einem Zugriffspunkt verbunden

# Einschalten

Stecken Sie den USB-Stecker in den Anschluss eines USB-Ladegeräts, das mit einer Stromguelle verbunden ist.

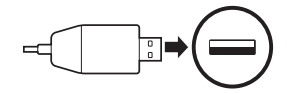

### Hinweis:

- 1. Für den WiFi Adapter kann auch ein USB-Ladegerät (5 V/1 A) eines anderen Anbieters verwendet werden, wenn es entweder eine FCC-, CE- oder IC-Zulassung oder die Zulassung einer lokalen Genehmigungsbehörde hat.
- 2. Verbinden Sie den WiFi Adapter nicht mit dem USB-Anschluss eines PCs.

### Mit der Haupteinheit verbinden

Schließen Sie den USB-C-Stecker an den USB-C-Anschluss der Haupteinheit an.

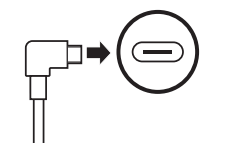

### Hinweis:

Wenn die Haupteinheit beim Verbinden angeschaltet ist, blinkt die Lade-LED am WiFi Adapter langsam rot.

## Zurücksetzen

Wenn Sie die Werkseinstellungen vom WiFi Adapter wiederherstellen möchten, können Sie ihn einfach zurücksetzen:

1. Führen Sie vorsichtig eine Büroklammer in das Loch auf der Rückseite des Geräts ein und drücken Sie leicht auf die Stiftlochtaste zum Zurücksetzen auf Werkseinstellungen, halten Sie sie mindestens eine Sekunde lang (1) gedrückt und lassen Sie die Taste dann los (2).

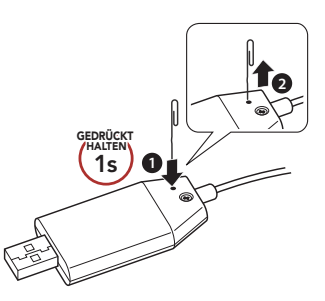

2. Der WiFi Adapter startet automatisch neu und alle drei LEDs leuchten

### Hinweis:

Die Werkseinstellungen vom WiFi Adapter warden wiederhergestellt, unter anderem die Einstellungen der WiFi-Konfiguration, Firmware und Sprache.

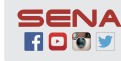

Sena Technologies, Inc. Customer Support: sena.com

5